## Printing a Payment Summary Statement from FACTS Management Company

➢ From your Home page, select "Financial" on the left hand menu

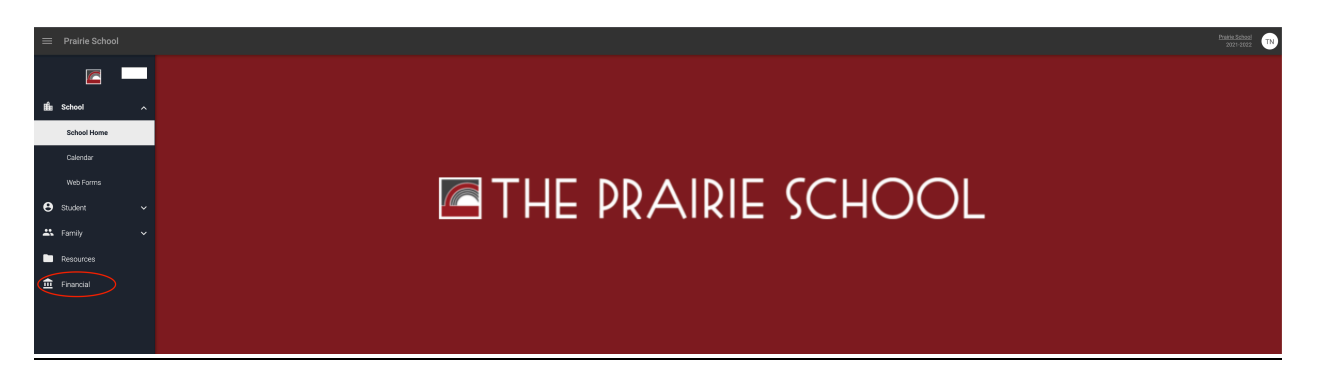

Solution Content of Content of Co

|               |                                   |                                       |                                                 |                                         | haal<br>Hogi 💌 |
|---------------|-----------------------------------|---------------------------------------|-------------------------------------------------|-----------------------------------------|----------------|
|               |                                   |                                       |                                                 |                                         |                |
| iffa School ∽ | Prepay Accounts                   | S Balances                            | Click <u>Financial Homa</u><br>to see past due. | Financial Links                         |                |
| 🖨 Student 🗸 🗸 | No Account Information to Display | 2021-2022 School Year<br>Payment Plan | 0.00                                            | Financial Home<br>Set up a Payment Plan |                |
| 🚜 Family 🗸 🗸  |                                   | Incidental Expenses                   | 0.00                                            | Apply for Grant & Ald                   |                |
| Resources     |                                   | MAKE                                  | A PAYMENT                                       |                                         |                |
| financial     |                                   | 2020-2021 School Year<br>Payment Plan | 0.00                                            |                                         |                |
|               |                                   | Incidental Expenses                   | 0.00                                            |                                         |                |
|               |                                   | MAKE                                  | A PAYMENT                                       |                                         |                |
|               |                                   | 2019-2020 School Year                 |                                                 |                                         |                |
|               |                                   | Payment Plan                          | 0.00                                            |                                         |                |
|               |                                   |                                       | 0.00                                            |                                         |                |
|               |                                   | MAKE                                  | A PAYMENT                                       |                                         |                |
|               |                                   | 2018-2019 School Year                 |                                                 |                                         |                |

➢ On the Home tab, select View Details on the right-hand side.

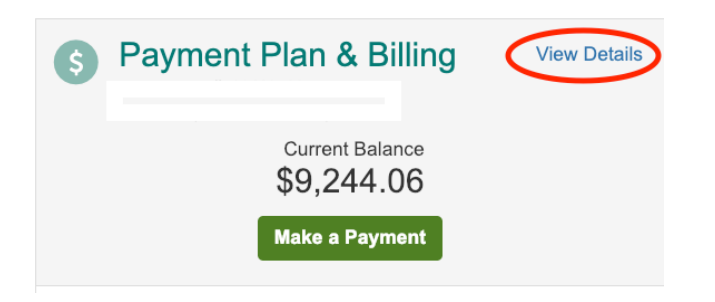

➢ Click "View Payment Summary"

| Back to Home         |                                   |
|----------------------|-----------------------------------|
| Activity Details     |                                   |
|                      | Term:                             |
|                      | All 🗘                             |
| View Payment Summary | FACTS Payment Processing Policies |